## My Page からの取り置き予約手順

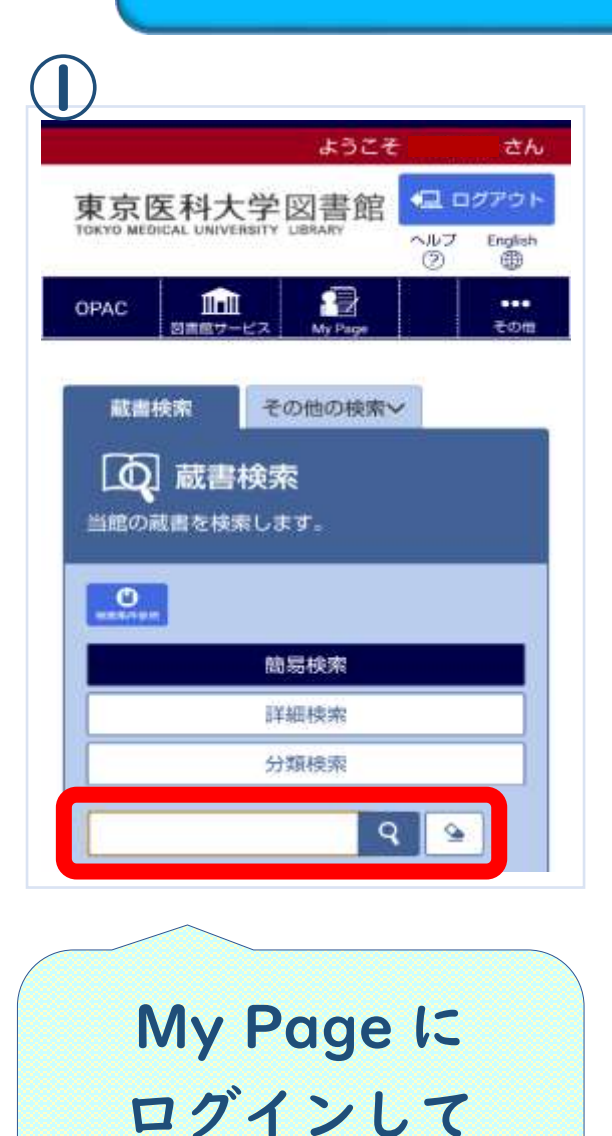

蔵書検索

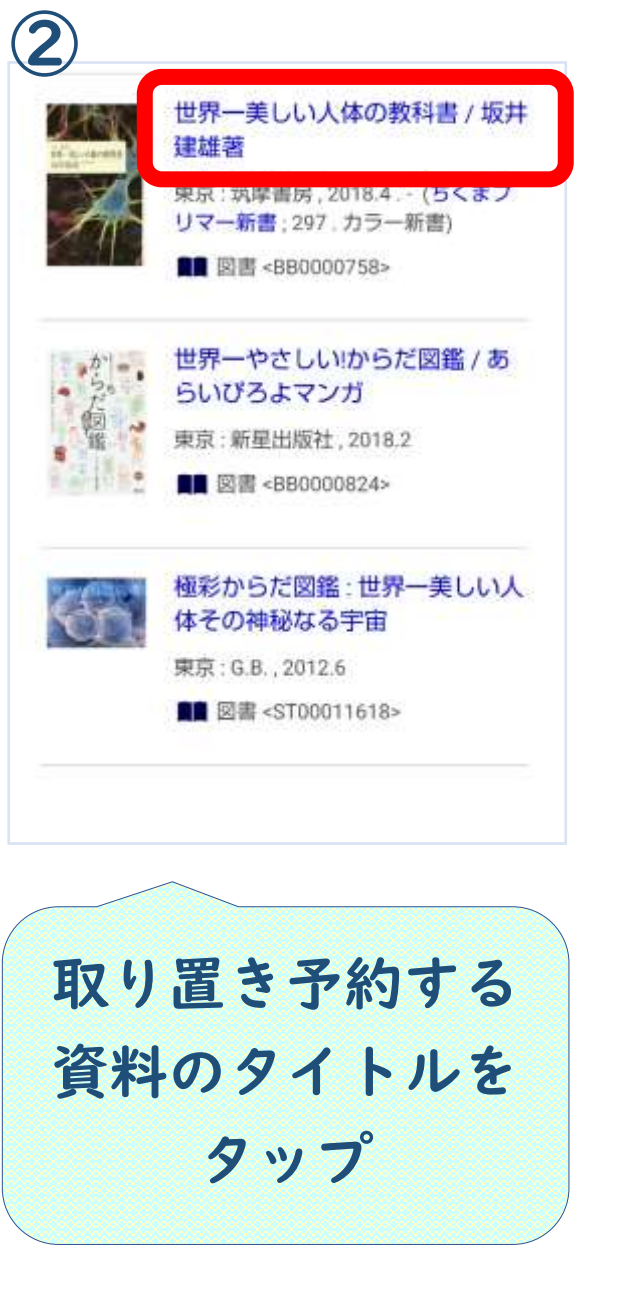

| 雄著<br>(ちくま)        | ブリマー新書・207 カラー               |
|--------------------|------------------------------|
| ちくま                | ブリマーチョ・207 カラー               |
|                    |                              |
|                    |                              |
| 所當)                |                              |
| データ種別              | 図書                           |
|                    | and the second second second |
| 出版者                | 東京: 京摩書房                     |
| 出版者<br>出版年         | 東京: 現摩書房<br>2018.4           |
| 出版者<br>出版年<br>本文言語 | 東京: 兩摩書房<br>2018.4<br>日本語    |

| 配架場所 【本館】単行書1<br>巻 次<br>請求記号 QT104/S<br>資料番号 102531609<br>状 態<br>コメント<br>ISBN 9784480683229<br>副 年 | 晶本館         |               |  |
|----------------------------------------------------------------------------------------------------|-------------|---------------|--|
| 巻 次<br>請求記号 QT104/S<br>資料番号 102531609<br>状態<br>コメント<br>ISBN 9784480683229<br>副 年                   | 配架場所        | 【本館】 举行書1     |  |
| 請求記号     QT104/S       資料番号     102531609       状態                                                 | 巻 次         |               |  |
| 資料番号 102531609<br>状態<br>コメント<br>ISBN 9784480683229<br>副年<br>利用注記                                   | 請求記号        | QT104/S       |  |
| 状態<br>コメント<br>ISBN 9784480683229<br>副年<br>利用注記                                                     | 資料番号        | 102531609     |  |
| コメント<br>ISBN 9784480683229<br>副 年<br>利用注記                                                          | 状態          |               |  |
| ISBN 9784480683229<br>副 年<br>利用注記                                                                  | コメント        |               |  |
| 副年                                                                                                 | ISBN        | 9784480683229 |  |
| 利用注記                                                                                               | 副年          |               |  |
|                                                                                                    | 利用注記        |               |  |
|                                                                                                    | <b>BRXE</b> | (T+1)         |  |

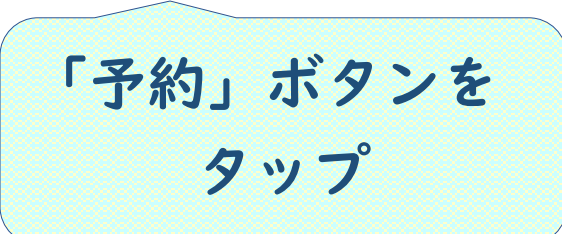

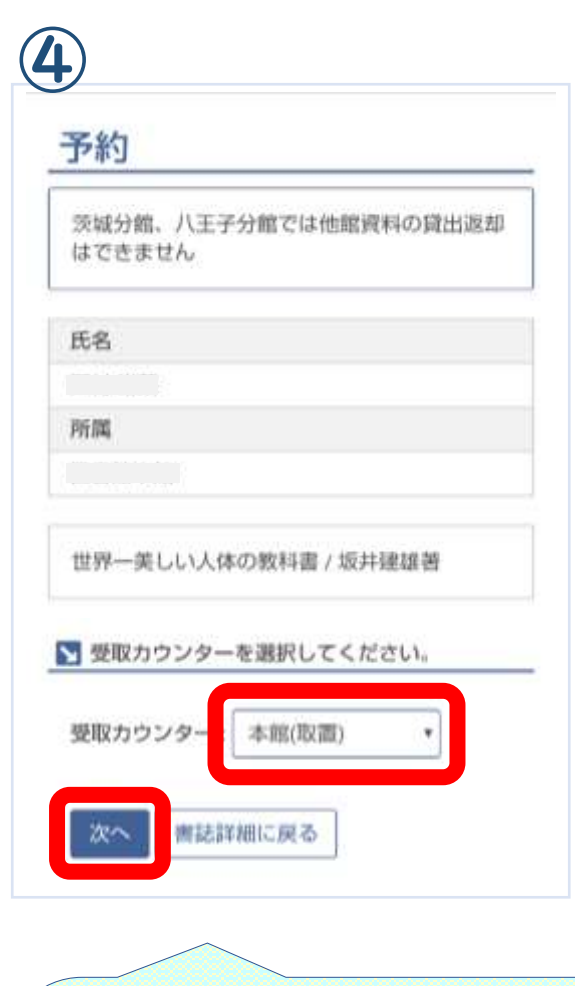

受取カウンターは 「取り置きを希望する 図書館+(取置)」 を選択して「次へ」

| 予約                                                                                                    |                                                                                                    |  |
|----------------------------------------------------------------------------------------------------|----------------------------------------------------------------------------------------------------|--|
| 氏名                                                                                                    |                                                                                                    |  |
|                                                                                                    |                                                                                                    |  |
| 所属                                                                                                    |                                                                                                    |  |
|                                                                                                    |                                                                                                    |  |
| 10 10 1 1 1 10 10 10 10 10 10 10 10 10 1                                                                                                    | BU MICH - LAR                                                                                                    |  |
| all's to reader                                                                                                    | 10,72 (2 (2 (2 ( ) + ) ( 4) ( ( ) ( ) ( ) ( ) ( ) ( ) ( ) (                                                             |  |
| 🖌 下記資                                                                                                    | 料の予約を行います。                                                                                                    |  |
| 世界一美                                                                                                    | しい人体の数科書 / 坂井建築者                                                                                                    |  |
| 记录编行                                                                                                    | [本館] 単行面1                                                                                                    |  |
| 華次等                                                                                                    |                                                                                                    |  |
| 請求記問                                                                                                    | QT104/S                                                                                                    |  |
| 資料番印                                                                                                    | 102531609                                                                                                    |  |
| 状態                                                                                                    |                                                                                                    |  |
| 建結方                                                                                                    | 法を指定してください。                                                                                                    |  |
| ▲ 連結方<br>● E-e                                                                                                    | 法を指定してください。<br>nail                                                                                                    |  |
| ▼ 連結方 ● E-π                                                                                                    | 法を指定してください。<br>nail                                                                                                    |  |
| ▼ 連絡方:                                                                                                    | 法を指定してください。<br>nail<br>・                                                                                                |  |
| ▲ 連絡方 ※ E-n ● 電話                                                                                                    | 法を指定してください。<br>nail<br>*                                                                                                |  |
| <ul> <li>▲ 連結方</li> <li>● E-π</li> <li>● 電訊</li> <li>● FAX</li> </ul>                                                                               | 法を指定してください。<br>nail<br>・<br>ま                                                                                           |  |
| <ul> <li>▲ 連絡方</li> <li>● E-m</li> <li>● 電記</li> <li>● 市</li> <li>● 市</li> </ul>                                                                    | 法を指定してください。<br>nail<br>*<br>話                                                                                           |  |
| <ul> <li>▲ 連結方</li> <li>● E-m</li> <li>● 電訊</li> <li>● 市</li> <li>● 市</li> <li>● 市</li> </ul>                                                       | 法を指定してください。<br>nail<br>・<br>・<br>こ<br>語<br>り掲示                                                                          |  |
| <ul> <li>連結方</li> <li>E-m</li> <li>電力</li> <li>電力</li> <li>FAX</li> <li>IP電</li> <li>第</li> </ul>                                                   | 法を指定してください。<br>nail<br>・<br>・<br>語<br>:<br>:<br>:<br>:<br>:<br>:<br>:<br>:<br>:<br>:<br>:<br>:<br>:<br>:<br>:<br>:<br>: |  |
| <ul> <li>▲ 連結方</li> <li>※ E-#</li> <li>● 電設</li> <li>● 市</li> <li>● 電設</li> <li>● 市</li> <li>● 電設</li> <li>● 市</li> <li>● 市</li> <li>● 市</li> </ul> | 法を指定してください。<br>mail<br>・<br>・<br>・<br>・<br>・<br>・<br>・<br>・<br>・<br>・<br>・<br>・<br>・<br>・<br>・<br>・<br>・<br>・<br>・      |  |
| <ul> <li>▲ 連結方</li> <li>※ E-π</li> <li>● 電設</li> <li>● 電設</li> <li>● 下AX</li> <li>● 印刷</li> <li>● 前州</li> <li>● 通知</li> </ul>                       | 法を指定してください。<br>mail<br>・<br>・<br>・<br>・<br>・<br>・<br>・<br>・<br>・<br>・<br>・<br>・<br>・<br>・<br>・<br>・<br>・<br>・<br>・      |  |

|               | 予約         |
|---------------|------------|
|               | 予約受付完了ヘルプ  |
|               | 氏名         |
|               |            |
|               | 704        |
|               |            |
|               | 予約が完了しました。 |
|               | 書誌詳細に戻る    |
|               |            |
|               |            |
|               |            |
|               |            |
| l             |            |
|               |            |
|               |            |
|               |            |
|               |            |
|               |            |
|               |            |
|               |            |
| 5 <i>60</i> - |            |